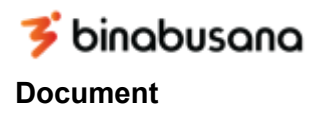

**User Manual** 

# **Ticketing System**

[ Ticketing System ]

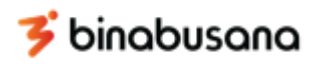

#### **Business Process**

Pada *ticketing system* 2.0 ini memiliki beberapa perbedaan atau pengembangan dari versi sebelumnya, namun secara garis besar masih memiliki *flow process* atau aliran aktivitas yang masih sama dengan *Ticketing System* 1.0 yaitu memiliki fitur utama berupa tiket *support* dan tiket *request*. Berikut akan dijelaskan mengenai *flow process* dari kedua fitur yang telah disebutkan sebelumnya:

A. Tiket support

| 1 | Requestor | 2 | Requestor     |   | 3 | Ticket Agent  | 4     | Requestor      |
|---|-----------|---|---------------|---|---|---------------|-------|----------------|
|   | Login     |   | Create Ticket | → |   | Update Ticket | <br>( | Closing Ticket |

Pada tiket *support* adapun user yang terlibat yaitu *requestor* dan *agent*. Penjelasan dari setiap langkah dari gambar diatas yaitu sebagai berikut:

1. Login

Setiap *user* yang akan menggunakan *ticketing system* tidak perlu mendaftarkan diri ke tim IT cukup input NIK dan password yang sama seperti pada sistem LKH di halaman login ticketing system. Setelah proses login berhasil dan apabila user baru pertama kali melakukan login maka sistem akan meminta user untuk input email dengan domain bbi-apparel.com. Pada waktu yang sama, ketika user baru pertama kali login di sistem hak akses yang didapatkan user bisa berbeda-beda sesuai dengan posisi atau jabatan user yang terdaftar pada sistem HRIS, user dengan posisi supervisor, staff, atau staff ke bawah akan mendapatkan hak akses *requestor* dan user dengan posisi *sub department head* keatas akan mendapatkan hak akses *requestor head*. Apabila pada suatu departemen tidak memiliki atasan *sub department head* atau *department head* atau hal lain-lain dengan posisi supervisor maka user dapat menginformasikan ke tim IT untuk dapat merubah hak aksesnya sebagai *requestor head*.

2. Create Ticket

Pada tahap ini user membuat tiket support menyesuaikan dengan kebutuhan layanan yang disediakan.

3. Update Ticket

Apabila tiket sudah diterbitkan oleh user maka tim yang bersangkutan akan menugaskan *agent* yang akan mengerjakan tiket tersebut, dan apabila tiket sudah dikerjakan *agent* akan merubah status tiket tersebut.

4. Closing Ticket

Proses ini mengkonfirmasi dari sisi *requestor* apakah tiket dapat ditutup atau tidak, dan jika tiket tidak di konfirmasi oleh *requestor* selama 5 hari maka status tiket akan **closed** secara otomatis

B. Tiket request

| 1 Requestor | ] | 2 | Requestor     | ]  | 3 | Requestor Head  |   | 4 | Agent Head      | ]  | 5 | Ticket Agent  | ] | 6 | Requestor      |
|-------------|---|---|---------------|----|---|-----------------|---|---|-----------------|----|---|---------------|---|---|----------------|
| Login       | ┝ |   | Create Ticket | ┝→ | 1 | Ticket Approval | > | ſ | Ficket Approval | ┝→ |   | Update Ticket | ╞ | ( | Closing Ticket |

Pada tiket *request* adapun user yang terlibat yaitu *requestor, requestor head, agent* dan *agent head.* Penjelasan dari setiap langkah dari gambar diatas yaitu sebagai berikut:

### 1. Login

Setiap *user* yang akan menggunakan *ticketing system* tidak perlu mendaftarkan diri ke tim IT cukup input NIK dan password yang sama seperti pada sistem LKH di halaman login ticketing system. Setelah proses login berhasil dan apabila user baru pertama kali melakukan login maka sistem akan meminta user untuk input email dengan domain bbi-apparel.com. Pada waktu yang sama, ketika user baru pertama kali login di sistem hak akses yang didapatkan user bisa berbeda-beda sesuai dengan posisi atau jabatan user yang terdaftar pada sistem HRIS, user dengan posisi supervisor, staff, atau staff ke bawah akan mendapatkan hak akses *requestor* dan user dengan posisi *sub department head* keatas akan mendapatkan hak akses *requestor head*. Apabila pada suatu departemen tidak memiliki atasan *sub department head* atau *department head* atau hal lain-lain dengan posisi supervisor maka user dapat menginformasikan ke tim IT untuk dapat merubah hak aksesnya sebagai *requestor head*.

2. Create Ticket

Pada tahap ini user membuat tiket *request* menyesuaikan dengan kebutuhan layanan yang disediakan.

3. Ticket Approval

Apabila tiket sudah diterbitkan oleh *requestor* maka tahap ini merupakan persetujuan tiket dari atasan *requestor*.

4. Ticket Approval

Apabila tiket sudah disetujui oleh atasan *requestor* maka tahap ini merupakan persetujuan tiket dari atasan *agent*.

5. Update Ticket

Apabila tiket sudah disetujui oleh atasan *agent* maka tim yang bersangkutan akan menugaskan *agent* yang akan mengerjakan tiket tersebut, dan apabila tiket sudah dikerjakan *agent* akan merubah status tiket tersebut.

6. Closing Ticket

Proses ini mengkonfirmasi dari sisi *requestor* apakah tiket dapat ditutup atau tidak, dan jika tiket tidak di konfirmasi oleh *requestor* selama 5 hari maka status tiket akan **closed** secara otomatis

Selain dari *flow process* yang sudah dijelaskan sebelumnya, adapun hal penting atau istilah penting yang perlu diperhatikan oleh user dalam *ticketing system* 2.0 yaitu mengenai layanan yang disediakan oleh penyedia layanan tiket yaitu *reponse time* dan *resolution time*. Berikut merupakan penjelasan dari dua poin tersebut:

- 1. *Response time* adalah selisih waktu dari tiket yang sudah diterbitkan oleh *requestor* hingga ditugaskan kepada *agent* yang akan mengerjakan tiket tersebut.
- 2. *Resolution time* adalah selisih waktu dari tiket yang sudah ditugaskan kepada *agent* hingga tiket selesai dikerjakan oleh *agent* (dari status *in progress* menjadi *solved*).

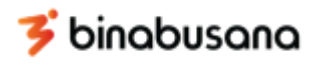

## **Tiket Support (Save as Draft)**

Berikut merupakan panduan user atau requestor yang akan menggunakan fitur tiket support:

1. Buka web browser lalu akses <u>http://ticket.bbi-apparel.com</u> dan muncul halaman login seperti di bawah ini lalu input nik dan password (nik dan password sama seperti user login pada sistem LKH, jika gagal login karena password tidak tersedia maka coba untuk menggunakan password dengan nik yang di input secara terbalik)

| Login to your account<br>Enter your credentials below |  |
|-------------------------------------------------------|--|
| NIK<br>(@ 1234567890                                  |  |
| Password                                              |  |
| SIGN IN                                               |  |

2. Apabila login berhasil dan user baru pertama kali login maka akan tampil form untuk meminta user mengisi email resmi kantor dengan domain bbi-apparel.com (input email hanya dilakukan satu kali dan login selanjutnya tidak perlu input email kembali) seperti gambar dibawah ini

| A012 | Circket Sinabusana |      | Add Email                                                                                                    | <b>USER1</b><br>Requestor |
|------|--------------------|------|----------------------------------------------------------------------------------------------------|---------------------------|
| MAIN | AOI 2<br>MAIN      | HOME | Harap masukkan email Internal Anda!<br>① Jika tidak memiliki email internal, silahkan isi dengan<br>Email (nik@bbi-apparel.com)<br>Email:<br>Save Email | ing System                |

3. Selanjutnya untuk membuat tiket buka menu My Ticket

| Cicket Sinabusana |                                           | Requestor |
|-------------------|-------------------------------------------|-----------|
| AOI 2             | номе                                      |           |
| MAIN              | Selamat Datang di <i>Ticketing System</i> |           |

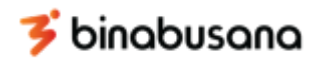

4. Klik Crate Ticket untuk membuat tiket baru

| <b>C</b> ticket | 5 |                                                        | <b>USER1</b><br>Requestor  |
|-----------------|---|--------------------------------------------------------|----------------------------|
| AOI 2           |   | My Ticket                                              | + Create                   |
| බ Dashboard     |   | Show 25 rows ¥ Copy Excel CSV Search:                  |                            |
| My Ticket       |   | No 🔶 Ticket 🔿 Created 🔿 Product 🔿 Priority Status Site | <ul> <li>Option</li> </ul> |
|                 |   | No data available in table                             |                            |
|                 |   | Showing 0 to 0 of 0 entries                            | Previous Next              |

5. Akan muncul jendela form pembuatan tiket lalu isi form sesuai dengan layanan yang dibutuhkan lalu pilih **save as draft** jika belum ingin merilis tiket karena beberapa hal(tiket ini tidak tampil di list tiket agent)

|     | * Atasan:                              |          |   | • Deskripsi:                                                                          | tor |
|-----|----------------------------------------|----------|---|---------------------------------------------------------------------------------------|-----|
|     | ATASAN1                                | $\times$ | ~ | mohon <u>bantuan</u> untuk <u>ditarikan</u> report <u>pembelian selama tahun</u> 2022 | ר   |
| MAI | * Jenis Layanan:<br>SUPPORT            |          | ~ |                                                                                       |     |
| ۵   | * Kategori Tiket:<br>SUPPORT ICT       | ×        | ~ | Nama/Nomor PC (optional):<br>Cara cek PC Name/Number: distri<br>pc number/name        |     |
|     | Produk Tiket:     ERP                  | ×        | ~ | Alamat IP Anda:<br>192.168.50.50                                                      | -   |
|     | Tipe Produk Tiket:     DOWNLOAD REPORT | ×        | ~ | Lampiran (xlsx, pdf, docx, jpg, png, csv)<br>Ukuran maksimal: 500KB                   |     |
|     |                                        |          |   | Choose File No file chosen                                                            |     |
|     |                                        |          |   | Close Save as Draft Save as Release                                                   |     |

6. Untuk dapat merilis tiket ubah status tiket dari **draft** menjadi **open** dengan cara klik option di baris tiket yang diinginkan lalu pilih opsi **detail** 

| Cinabusana S |                                                                                                    | Requestor |
|--------------|----------------------------------------------------------------------------------------------------|-----------|
| AOI 2        | My Ticket                                                                                                    | + Create  |
| n Dashboard  | Show 25 rows 🔻 Copy Excel CSV Search:                                                                                                    |           |
| My Ticket    | No 🕈 Ticket 🔿 Created 🔿 Product 🔿 Priority Status Site                                                                                                    | Option    |
|              | 1         SUP23020001(0)         2023-02-05 21:10         ERP         -         DRAFT         AOI2           DOWNLOAD REPORT         -         -         -         -         -         -         -         -         -         -         -         -         -         -         -         -         -         -         -         -         -         -         -         -         -         -         -         -         -         -         -         -         -         -         -         -         -         -         -         -         -         -         -         -         -         -         -         -         -         -         -         -         -         -         -         -         -         -         -         -         -         -         -         -         -         -         -         -         -         -         -         -         -         -         -         -         -         -         -         -         -         -         -         -         -         -         -         -         -         -         -         -         -         -         - | E ∽       |
|              | Showing 1 to 1 of 1 entries                                                                                                    | Bdit      |

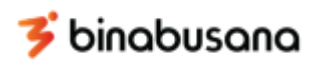

7. Setelah tampil jendela detail tiket lalu ubah status menjadi **open** lalu klik **save** maka tiket sudah muncul di list tiket agent

|          | Detail Ticket:                                                         | SUP23020001 DRAFT                                                          |                  |                             | LISER1<br>×                                                           | v |
|----------|------------------------------------------------------------------------|----------------------------------------------------------------------------|------------------|-----------------------------|-----------------------------------------------------------------------|---|
| MAI<br>G | Detail<br>Category<br>Product                                          | : SUPPORT ICT<br>: ERP                                                     |                  |                             | Comment Type comment here and click Send                              |   |
| ¥=)      | Product Type<br>Description<br>Attachment<br>IP Address<br>PC Name/Num | : DOWNLOAD REPORT<br>mohon bantuan untuk<br>2022<br>: -<br>: 192.168.50.50 | ditarikan report | pembelian selama tahun      | Lampiran (xlsx, pdf, docx, jpg, png, csv): Choose File No file chosen |   |
|          |                                                                        | :-                                                                         |                  |                             | Status                                                                |   |
| -        | Log                                                                    |                                                                            |                  |                             | CHOOSE STATUS SAVE                                                    |   |
|          | STATUS<br>DRAFT                                                        | DESCRIPTION<br>NEW SUPPORT TICKET                                          | USER<br>USER1    | CREATED 2023-02-05 21:10:12 | CANCEL                                                                |   |

8. Periksa kembali bahwa status tiket sudah menjadi **open**, dan setelah tahap ini requestor menunggu tiket ditugaskan ke agent

| AOI 2        | My Ticket                                                       | + Create        |
|--------------|-----------------------------------------------------------------|-----------------|
| MAIN         |                                                                 |                 |
| යි Dashboard | Show 25 rows 🔻 Copy Excel CSV Search:                           |                 |
| My Ticket    | No 🖣 Ticket 🔅 Created 🔅 Product 🔅 Priority Status               | Site 🔿 Option   |
|              | 1 SUP23020001(0) 2023-02-05 21:10 ERP - OPEN<br>DOWNLOAD REPORT | A012 = ~        |
|              | Showing 1 to 1 of 1 entries                                     | Previous 1 Next |

9. Apabila tiket sudah ditugaskan pada agent yang akan mengerjakan periksa pada list tiket yang telah dibuat dan status tiket tersebut berubah menjadi **in progress** 

| AOI 2                | My Ticket                              |                                          |                                            | + Create        |
|----------------------|----------------------------------------|------------------------------------------|--------------------------------------------|-----------------|
| /AllN<br>ஒ Dashboard | Show 25 rows * Copy Excel CSV          |                                          | Search:                                    |                 |
| My Ticket            | No 🖣 Ticket 🔿 Created                  | ⊖ Product ⊖                              | Priority Status                            | Site Option     |
|                      | 1 <b>SUP23020001(0)</b> 2023-02-05 21: | SUPPORT ICT<br>10 ERP<br>DOWNLOAD REPORT | MEDIUM<br>WIBOWO IN PROGRESS<br>2023-02-05 | A012 = ~        |
|                      | Showing 1 to 1 of 1 entries            |                                          |                                            | Previous 1 Next |

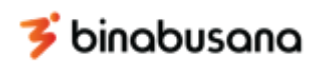

10. Apabila tiket sudah dikerjakan oleh agent status tiket berubah menjadi solved

| AOI 2       | My Ticket                                                                                                    |         | + Create      |
|-------------|----------------------------------------------------------------------------------------------------|---------|---------------|
| C Dashboard | Show 25 rows 🔻 Copy Excel CSV                                                                                                    | Search: |               |
| D My Ticket | No 🗍 Ticket 🔅 Created 🔅 Product 🔅 Priority                                                                                                    | Status  | Site 🗘 Option |
|             | SUPPORT ICT MEDIUM                                                                                                    |         |               |
|             | 1         SUP23020001(i)         2023-02-05 21:10         ERP         WIBOWO           DOWNLOAD REPORT         2023-02-05         2023-02-05         2023-02-05         2023-02-05         2023-02-05         2023-02-05         2023-02-05         2023-02-05         2023-02-05         2023-02-05         2023-02-05         2023-02-05         2023-02-05         2023-02-05         2023-02-05         2023-02-05         2023-02-05         2023-02-05         2023-02-05         2023-02-05         2023-02-05         2023-02-05         2023-02-05         2023-02-05         2023-02-05         2023-02-05         2023-02-05         2023-02-05         2023-02-05         2023-02-05         2023-02-05         2023-02-05         2023-02-05         2023-02-05         2023-02-05         2023-02-05         2023-02-05         2023-02-05         2023-02-05         2023-02-05         2023-02-05         2023-02-05         2023-02-05         2023-02-05         2023-02-05         2023-02-05         2023-02-05         2023-02-05         2023-02-05         2023-02-05         2023-02-05         2023-02-05         2023-02-05         2023-02-05         2023-02-05         2023-02-05         2023-02-05         2023-02-05         2023-02-05         2023-02-05         2023-02-05         2023-02-05         2023-02-05         2023-02-05         2023-02-05         2023-02-05 | SOLVED  | A012 = ~      |

11. Selanjutnya requestor melakukan konfirmasi bahwa tiket sudah dapat ditutup dengan cara update status dari **solved** menjadi **closed** dengan cara klik option di baris tiket yang diinginkan lalu pilih opsi **detail** 

| AOI 2        | My Ticket                                                                                                    | + Create           |
|--------------|----------------------------------------------------------------------------------------------------|--------------------|
| MAIN         |                                                                                                    |                    |
| යි Dashboard | Show 25 rows * Copy Excel CSV                                                                                                    | Search:            |
| My Ticket    | No 🖣 Ticket 🔿 Created 🔿 Product 🔿 Priority                                                                                                   | Status Site Option |
|              | 1         SUP23020001(0)         2023-02-05 21:10         ERP         WIBOWO           DOWNLOAD REPORT         2023-02-05         2023-02-05 | SOLVED ADIZ        |
|              |                                                                                                    |                    |

12. Setelah tampil jendela detail tiket lalu ubah status menjadi **closed** lalu klik **save** maka status tiket sudah berganti menjadi **closed** 

|        | tickot                                             |                                                                                        |                 |                        |                                                                          | ISER1 |     |
|--------|----------------------------------------------------|----------------------------------------------------------------------------------------|-----------------|------------------------|--------------------------------------------------------------------------|-------|-----|
|        | Detail Ticket: <b>SU</b>                           | P23020001 SOLVED                                                                       |                 |                        |                                                                          | ×     | tor |
|        |                                                    |                                                                                        |                 |                        |                                                                          |       |     |
| MAI    | Detail                                             |                                                                                        |                 |                        | Comment                                                                  |       | J   |
| ۵<br>۹ | Category<br>Product<br>Product Type<br>Description | : SUPPORT ICT<br>: ERP<br>: DOWNLOAD REPORT<br>mohon bantuan untuk ditarikan<br>: 2022 | report pembelia | an selama tahun        | Type comment here and click Send                                         |       |     |
|        | Attachment<br>IP Address                           | : -<br>: 192.168.50.50                                                                 |                 |                        | Lampiran (xisx, par, aocx, jpg, png, csv):<br>Choose File No file chosen |       |     |
|        | PC Name/Number                                     | ;-                                                                                     |                 |                        | Status                                                                   |       |     |
|        | Log                                                |                                                                                        |                 |                        | SAVE                                                                     |       |     |
|        | STATUS                                             | DESCRIPTION                                                                            | USER            | CREATED                | OPEN<br>CLOSED                                                           |       |     |
|        | SOLVED                                             | TICKET STATUS HAS BEEN                                                                 | WIBOWO          | 2023-02-05<br>21-28-09 |                                                                          |       |     |

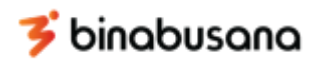

#### 13. Periksa kembali bahwa status tiket sudah menjadi closed

| AOI 2     | My Ticket                                                                                                    | + Create       |
|-----------|----------------------------------------------------------------------------------------------------|----------------|
| Dashboard | Show 25 rows V Copy Excel CSV Search:                                                                                                    |                |
| My Ticket | No 🕈 Ticket Created Product Priority Status                                                                                                    | Site Option    |
|           | SUP23020001(0)         2023-02-05 21:10         ERP         WIBOWO         CLOSED           DOWNLOAD REPORT         2023-02-05         2000000000000000000000000000000000000 | A012 = ~       |
|           | Showing 1 to 1 of 1 entries                                                                                                    | Previous 1 Nex |

# Tiket Support (Save as Release)

Berikut merupakan panduan user atau requestor yang akan menggunakan fitur tiket support:

 Buka web browser lalu akses <u>http://ticket.bbi-apparel.com</u> dan tampil halaman login seperti di bawah ini lalu input nik dan password (nik dan password sama seperti user login pada sistem LKH, jika gagal login karena password tidak tersedia maka coba untuk menggunakan password dengan nik yang di input secara terbalik)

| Login to your account<br>Enter your credentials below<br>NIK<br>(2) 1234567890<br>Password | <b>C</b> ticket                                       |  |
|--------------------------------------------------------------------------------------------|-------------------------------------------------------|--|
| NIK                                                                                        | Login to your account<br>Enter your credentials below |  |
| Password                                                                                   | NIK<br>(@ 1234567890                                  |  |
|                                                                                            | Password                                              |  |
| SIGN IN                                                                                    | SIGN IN                                               |  |

2. Apabila login berhasil dan user baru pertama kali login maka akan muncul form untuk meminta user mengisi email resmi kantor dengan domain bbi-apparel.com (input email hanya dilakukan satu kali dan login selanjutnya tidak perlu input email kembali) seperti gambar dibawah ini

| <b>Oticket</b>        |      |                                                                                                    |            |
|-----------------------|------|----------------------------------------------------------------------------------------------------|------------|
| Sinabusana Sinabusana |      | Add Email                                                                                                   | Requestor  |
| AOI 2                 | НОМЕ | Harap masukkan email Internal Anda!                                                                         |            |
| MAIN                  |      | <ul> <li>Jika tidak memiliki email internal, silahkan isi dengan<br/>Email (nik@bbi-apparel.com)</li> </ul> |            |
| යි Dashboard          |      | Email                                                                                                    |            |
| 🗐 My Ticket           |      | ######@bbi-apparel.com                                                                                      | ing System |
|                       |      | Save Email                                                                                                  |            |
|                       |      |                                                                                                    |            |

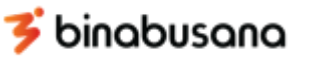

3. Selanjutnya untuk membuat tiket buka menu My Ticket

| Cicket Sinabusana               |                                           | <b>USER1</b><br>Requestor |
|---------------------------------|-------------------------------------------|---------------------------|
| AOI 2                           | НОМЕ                                      |                           |
| MAIN<br>Dashboard     My Ticket | Selamat Datang di <i>Ticketing System</i> |                           |

4. Klik Crate Ticket untuk membuat tiket baru

|              | ţ |                               |            |                   |        |       | USER1<br>Requestor |
|--------------|---|-------------------------------|------------|-------------------|--------|-------|--------------------|
| AOI 2        |   | My Ticket                     |            |                   |        |       | + Create           |
| ධි Dashboard |   | Show 25 rows 🔻 Copy Excel CSV |            |                   | Se     | arch: |                    |
| My Ticket    |   | No 🔶 Ticket 🔿 Created         | O Product  | Priority          | Status | Site  | Option             |
|              |   |                               | No data av | vailable in table |        |       |                    |
|              |   | Showing 0 to 0 of 0 entries   |            |                   |        |       | Previous Next      |
|              |   |                               |            |                   |        |       |                    |

5. Akan muncul jendela form pembuatan tiket lalu isi form sesuai dengan layanan yang dibutuhkan lalu pilih **save as release** maka tiket sudah tampil di list tiket agent

|          |   | * Deskrinsi:                                                                          | tor                                                                                                    |
|----------|---|---------------------------------------------------------------------------------------|----------------------------------------------------------------------------------------------------|
| $\times$ | ~ | mohon <u>bantuan</u> untuk <u>ditarikan</u> report <u>pembelian selama tahun</u> 2022 |                                                                                                    |
|          | ~ |                                                                                       | J                                                                                                    |
|          |   | Nama/Nomor PC (optional):                                                             |                                                                                                    |
| $\times$ | ~ | pc number/name                                                                        | _                                                                                                    |
|          |   | Alamat IP Anda:                                                                       | -                                                                                                    |
| $\times$ | ~ | 192.168.50.50                                                                         |                                                                                                    |
|          |   | Lampiran (xlsx, pdf, docx, jpg, png, csv)                                             |                                                                                                    |
| $\times$ | ~ | Ukuran maksimal: 500KB                                                                |                                                                                                    |
|          |   |                                                                                       |                                                                                                    |
|          |   |                                                                                       |                                                                                                    |
|          |   | Close Save as Draft Save as Release                                                   |                                                                                                    |
|          | × | × •<br>•<br>× •<br>× •                                                                | • Deskripsi:     mohon <u>bantuan</u> untuk <u>ditarikan</u> report <u>pembelian selama tahun</u> 2022     Mama/Nomor PC (optional):     Cara cek PC Name/Number:      Cara cek PC Name/Number:      Cara cek PC Name/Number:      Po number/name     Alamat IP Anda:     192.168.50.50     Lampiran (xlsx, pdf, docx, jpg, png, csv)     Vkuran maksimat: 500KB     Choose File No file chosen     Close Save as Draft Save as Release |

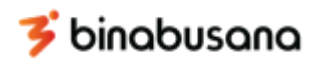

6. Periksa kembali bahwa status tiket sudah menjadi **open**, dan setelah tahap ini requestor menunggu tiket ditugaskan ke agent

| AOI 2       | My Ticket                                                                                                    | + Create           |
|-------------|----------------------------------------------------------------------------------------------------|--------------------|
| n Dashboard | Show 25 rows 🔻 Copy Excel CSV                                                                                                   | Search:            |
| My Ticket   | No 🖣 Ticket O Created O Product O Priority                                                                                      | Status Site Option |
|             | 1         SUP23020001(0)         2023-02-05 21:10         ERP         -           DOWNLOAD REPORT         -         -         - | OPEN A012 = ~      |
|             | Showing 1 to 1 of 1 entries                                                                                                    | Previous 1 Next    |

7. Apabila tiket sudah ditugaskan pada agent yang akan mengerjakan periksa pada list tiket yang telah dibuat dan status tiket tersebut berubah menjadi **in progress** 

| AOI 2     | My Ticket                                                                                                    | + Create        |
|-----------|----------------------------------------------------------------------------------------------------|-----------------|
| Dashboard | Show 25 rows V Copy Excel CSV Search:                                                                                                    |                 |
| My Ticket | No 🗍 Ticket 🔿 Created 🔿 Product 🔿 Priority Status                                                                                                    | Site Option     |
|           | SUPPORT ICT         MEDIUM           1         SUP23020001(0)         2023-02-05 21:10         ERP         WIBOWO         IN PROGRESS           DOWNLOAD REPORT         2023-02-05         COUNT         2023-02-05         COUNT         COUNT | A012 = ~        |
|           | Showing 1 to 1 of 1 entries                                                                                                    | Previous 1 Next |

8. Apabila tiket sudah dikerjakan oleh agent status tiket berubah menjadi solved

| AOI 2        | My Ticket                                                                                                    | + Create         |
|--------------|----------------------------------------------------------------------------------------------------|------------------|
| යි Dashboard | Show 25 rows 🔻 Copy Excel CSV                                                                                                    | Search:          |
| My Ticket    | No 🗍 Ticket O Created O Product O Priority Sta                                                                                                    | atus Site Option |
|              | SUP23020001(0)         2023-02-05 21:10         ERP         WIBOWO         SUP2302:0001(0)         SUP23:02:0001(0)         SUP23:02: |                  |
|              | Showing 1 to 1 of 1 entries                                                                                                    | Previous 1 Next  |

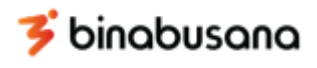

9. Selanjutnya requestor melakukan konfirmasi bahwa tiket sudah dapat ditutup dengan cara update status dari **solved** menjadi **closed** dengan cara klik option di baris tiket yang diinginkan lalu pilih opsi **detail** 

| Show 25 rows V Copy Exce                       | el CSV                                                                  |                                                                                                    |                                                                                                    | Search:                                                                                                    |                                                                                                    |
|------------------------------------------------|-------------------------------------------------------------------------|----------------------------------------------------------------------------------------------------|----------------------------------------------------------------------------------------------------|----------------------------------------------------------------------------------------------------|----------------------------------------------------------------------------------------------------|
|                                                |                                                                         |                                                                                                    |                                                                                                    |                                                                                                    |                                                                                                    |
| No 🌲 Ticket 🔅                                  | Created                                                                 | Product                                                                                                    | O Priority                                                                                                    | Status                                                                                                    | Site 🔿 Option                                                                                                    |
| 1 SUP23020001(0)<br>howing 1 to 1 of 1 entries | 2023-02-05 21:10                                                        | SUPPORT ICT<br>ERP<br>DOWNLOAD REPORT                                                                                                    | MEDIUM<br>WIBOWO<br>2023-02-05                                                                                             | SOLVED                                                                                                    | AOI2 = ~                                                                                                    |
| No<br>1                                        | •         •         Ticket         :::::::::::::::::::::::::::::::::::: | b         A         Ticket         Created         O           SUP23020001(0)         2023-02-05 21:10         wing 1 to 1 of 1 entries         Created         Created | SUP23020001(0)     Created     Product       SUP23020001(0)     2023-02-05 21:10     SUPPORT ICT<br>ERP<br>DOWNLOAD REPORT | b         *         Ticket         Created         Product         Priority           SUP23020001(0)         2023-02-05 21:10         SUPPORT ICT<br>ERP<br>DOWNLOAD REPORT         MEDIUM<br>WIBOWO<br>2023-02-05 | SUP28020001(0)     2023-02-05 21:10     SUPPORT ICT     MEDIUM       wing 1 to 1 of 1 entries     2023-02-05 21:10     ERP     WIBOWO     SOLVED |

10. Setelah tampil jendela detail tiket lalu ubah status menjadi **closed** lalu klik **save** maka status tiket sudah berganti menjadi **closed** 

| Detail Ticket: SU                                  | P23020001 SOLVED                                                                                                    |                                                                                                    |                                                                                                    |                                                                                                    | USER                                                                                                    | 1<br>tor                                                                                                    |
|----------------------------------------------------|----------------------------------------------------------------------------------------------------|----------------------------------------------------------------------------------------------------|----------------------------------------------------------------------------------------------------|----------------------------------------------------------------------------------------------------|----------------------------------------------------------------------------------------------------|----------------------------------------------------------------------------------------------------|
| Detail                                             |                                                                                                    |                                                                                                    |                                                                                                    | Comment                                                                                                    |                                                                                                    |                                                                                                    |
| Category<br>Product<br>Product Type<br>Description | : SUPPORT ICT<br>: ERP<br>: DOWNLOAD REPORT<br>mohon bantuan untuk ditarikan<br>2022                                      | n report pembelia                                                                                                    | an selama tahun                                                                                                    | Type comment here and click Send<br>Lampiran (xlsx, pdf, docx, jpg, png, csv):                                                                                                    |                                                                                                    |                                                                                                    |
| Attachment<br>IP Address<br>PC Name/Number         | : -<br>: 192.168.50.50<br>: -                                                                                             |                                                                                                    |                                                                                                    | Choose File No file chosen Send Status                                                                                                    | ₹                                                                                                    |                                                                                                    |
| Log                                                |                                                                                                    |                                                                                                    |                                                                                                    | CHOOSE STATUS SAVE                                                                                                    |                                                                                                    |                                                                                                    |
| STATUS                                             | DESCRIPTION                                                                                                    | USER                                                                                                    | CREATED                                                                                                    | OPEN<br>CLOSED                                                                                                    |                                                                                                    |                                                                                                    |
|                                                    | Detail Ticket: SU Detail Category Product Product Type Description Attachment IP Address PC Name/Number Log STATUS SOLVED | Detail Ticket: SUP23020001 SOLVED       Detail     Category     : SUPPORT ICT       Product     : ERP       Product Type     : DOWNLOAD REPORT       Description     : mohon bantuan untuk ditarikar       2022     Attachment       Attachment     : -       IP Address     : 192.168.50.50       PC Name/Number     : -       ICog       TICKET STATUS HAS BEEN       SOLVED     TICKET STATUS HAS BEEN | Detail     SOLVED       Detail     Category     : SUPPORT ICT       Product     : ERP       Product Type     : DOWNLOAD REPORT       Description     : 2022       Attachment     : -       IP Address     : 192.168.50.50       PC Name/Number     : -       ISTATUS     DESCRIPTION     USER       SOLVED     TICKET STATUS HAS BEEN<br>UEDATED (SCIVED)     WIBOWO | Detail     SOLVED       Detail     Category     : SUPPORT ICT       Product     : ERP       Product Type     : DOWNLOAD REPORT       Description     : mohon bantuan untuk ditarikan report pembelian selama tahun       2022     Attachment       Attachment     : -       IP Address     : 192.168.50.50       PC Name/Number     : -       ISTATUS     DESCRIPTION     USER       CREATED     VIBOWO     2023-02-05       SOLVED     TICKET STATUS HAS BEEN     WIBOWO | Detail       Comment         Category       : SUPPORT ICT         Product       : ERP         Product Type       : DOWNLOAD REPORT         Description       : mohon bantuan untuk ditarikan report pembelian selama tahun         2022 | Detail Ticket: SUP23020001 SolveD       Petail       Category     : SUPPORT ICT       Product     : ERP       Product Type     : DOWNLOAD REPORT       Description     : monohanbatuan untuk ditarikan report pembelian selama tahun<br>2022       Attachment     : -       IP Address     : 192.168.50.50       PC Name/Number     : -       Iv Address     : 192.168.50.50       PC Name/Number     : -       Status     Satus       Status     Satus |

11. Periksa kembali bahwa status tiket sudah menjadi closed

| AOI 2            | My Ticket                                                                                                    | + Create       |
|------------------|----------------------------------------------------------------------------------------------------|----------------|
| ain<br>Dashboard | Show 25 rows V Copy Excel CSV Search:                                                                                                    |                |
| ) My Ticket      | No 🕈 Ticket Created Product Priority Status                                                                                                    | Site Option    |
|                  | SUPPORT ICT         MEDIUM           1         SUP23020001(0)         2023-02-05 21:10         ERP         WIBOWO         CLOSED           DOWNLOAD REPORT         2023-02-05         2023-02-05         2023-02-05         2023-02-05 | A012 = ~       |
|                  | Showing 1 to 1 of 1 entries                                                                                                    | Previous 1 Nex |

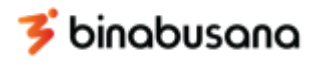

## **Tiket Request (Save as Draft)**

Berikut merupakan panduan user atau requestor yang akan menggunakan fitur tiket request:

1. Buka web browser lalu akses <u>http://ticket.bbi-apparel.com</u> dan tampil halaman login seperti di bawah ini lalu input nik dan password (nik dan password sama seperti user login pada sistem LKH, jika gagal login karena password tidak tersedia maka coba untuk menggunakan password dengan nik yang di input secara terbalik)

| Login to your account<br>Enter your credentials below<br>NIK | <b>Sticket</b><br>binabusana                          |
|--------------------------------------------------------------|-------------------------------------------------------|
| NIK                                                          | Login to your account<br>Enter your credentials below |
| Password    SIGN IN                                          | NIK<br>@ 1234567890                                   |
| SIGN IN                                                      | Password                                              |
|                                                              | SIGN IN                                               |

2. Apabila login berhasil dan user baru pertama kali login maka akan muncul form untuk meminta user mengisi email resmi kantor dengan domain bbi-apparel.com (input email hanya dilakukan satu kali dan login selanjutnya tidak perlu input email kembali) seperti gambar dibawah ini

| Cicket Sinabusana |      | Add Email                                                                                                   | Requestor  |
|-------------------|------|----------------------------------------------------------------------------------------------------|------------|
| AOI 2             | НОМЕ | Harap masukkan email Internal Anda!                                                                         |            |
| MAIN              |      | <ul> <li>Jika tidak memiliki email internal, silahkan isi dengan<br/>Email (nik@bbi-apparel.com)</li> </ul> |            |
| 🛱 Dashboard       |      | Email:                                                                                                    |            |
| B My Ticket       |      | ######@bbi-apparel.com                                                                                      | ing System |
|                   |      | Save Email                                                                                                  |            |

3. Selanjutnya untuk membuat tiket buka menu My Ticket

| Circket 5 |                                           | Requestor |
|-----------|-------------------------------------------|-----------|
| AOI 2     | номе                                      |           |
| MAIN      | Selamat Datang di <i>Ticketing System</i> |           |

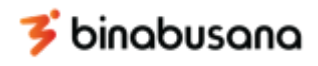

4. Klik Crate Ticket untuk membuat tiket baru

| <b>©ticket</b> ⇒ |                                                        | <b>USER1</b><br>Requestor  |
|------------------|--------------------------------------------------------|----------------------------|
| A012             | My Ticket                                              | + Create                   |
| MAIN             |                                                        |                            |
| යි Dashboard     | Show 25 rows 🔻 Copy Excel CSV Search:                  |                            |
| My Ticket        | No 🖣 Ticket 🔿 Created 🔿 Product 🔿 Priority Status Site | <ul> <li>Option</li> </ul> |
|                  | No data available in table                             |                            |
|                  | Showing 0 to 0 of 0 entries                            | Previous Next              |
|                  |                                                        |                            |

5. Akan muncul jendela form pembuatan tiket lalu isi form sesuai dengan layanan yang dibutuhkan lalu pilih **save as draft** jika belum ingin merilis tiket karena beberapa hal(tiket ini tidak tampil di list tiket atasan requestor)

| * Atasan:            |     | * Deskrinsi                                                            | tor |
|----------------------|-----|------------------------------------------------------------------------|-----|
| ATASAN1              | × • | mohon <u>bantuan</u> register user <u>erp atas nama abcd nik</u> 12345 |     |
| * Jenis Layanan:     |     |                                                                        |     |
| REQUEST              | ~   |                                                                        |     |
| ົ                    |     | Nama/Nomor PC (optional):                                              |     |
| Kategori Tiket:      |     | Cara cek PC Name/Number; disini                                        |     |
| REQUEST ICT          | × • | pc numoer/name                                                         | _   |
| * Produk Tiket:      |     | Alamat IP Anda:                                                        | _   |
| ERP                  | × • | 192.168.50.50                                                          |     |
| * Tipe Produk Tiket: |     | Lampiran (xlsx, pdf, docx, jpg, png, csv)<br>Ukuran maksimai: 500KB    |     |
| USER ACCOUNT         | × • | Choose File No file chosen                                             |     |
|                      |     |                                                                        |     |
|                      |     |                                                                        |     |
|                      |     | Close Save as Draft Save as Release                                    |     |
|                      |     |                                                                        |     |

6. Untuk dapat merilis tiket ubah status tiket dari **draft** menjadi **approval atasan** dengan cara klik option di baris tiket yang diinginkan lalu pilih opsi **detail** 

| AOI 2       | My Ticket                                                                                     | + Creat            |
|-------------|-----------------------------------------------------------------------------------------------|--------------------|
| 🛱 Dashboard | Show 25 rows 🔻 Copy Excel CSV                                                                 | Search:            |
| My Ticket   | No 👌 Ticket 🔅 Created 🔅 Product 🔅 Priority                                                    | Status Site Option |
|             | REQUEST ICT           1         REQ23020001(0)         2023-02-05 21:56         ERP         - | DRAFT A012 = ~     |
|             | USER ACCOUNT                                                                                  | Detail             |
|             | Showing 1 to 1 of 1 entries                                                                   | 🖉 Edit             |

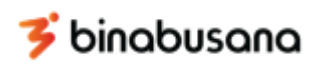

7. Setelah tampil jendela detail tiket lalu ubah status menjadi **approval atasan** lalu klik **save** maka tiket sudah muncul di list tiket atasan

| Detail Ticket                                                                                 | REQ23020001 DRAFT                                                                                       |                  |                       |                                                                                                    | X      |
|-----------------------------------------------------------------------------------------------|----------------------------------------------------------------------------------------------------|------------------|-----------------------|----------------------------------------------------------------------------------------------------|--------|
| Detail                                                                                        |                                                                                                    |                  |                       | Comment                                                                                                    |        |
| Category<br>Product<br>Product Type<br>Description<br>Attachment<br>IP Address<br>PC Name/Nut | : REQUEST ICT<br>: ERP<br>: USER ACCOUNT<br>: mohon bantuan regis<br>: -<br>: 192.168.50.50<br>mber : - | ter user erp ata | s nama abcd nik 12345 | Type comment here and click Send         Lampiran (xlsx, pdf, docx, jpg, png, csv):         Choose File       No file chosen | Send 🛛 |
| Log                                                                                           |                                                                                                    |                  |                       | Status                                                                                                    |        |
| STATUS                                                                                        | DESCRIPTION                                                                                             | USER             | CREATED               | CHOOSE STATUS                                                                                                    | SAVE   |
| DRAFT                                                                                         | NEW REQUEST TICKET                                                                                      | USER1            | 2023-02-05 21:56:37   | CANCEL APPROVAL ATASAN                                                                                                    |        |

8. Jika tiket sudah disetujui atasan dan atasan agent maka periksa kembali status tiket sudah menjadi **open**, dan setelah tahap ini requestor menunggu tiket ditugaskan ke agent

| AOI 2           | My Ticket + Create                                            | , |
|-----------------|---------------------------------------------------------------|---|
| Madun Dashboard | Show 25 rows V Copy Excel CSV Search:                         |   |
| Ay Ticket       | No 🖣 Ticket 🔅 Created 🔅 Product 🔅 Priority Status Site Option |   |
|                 | 1 REQ23020001(0) 2023-02-05 21:56 ERP - OPEN A012 ≡ ~         |   |
|                 | Showing 1 to 1 of 1 entries Previous 1 Next                   |   |

9. Apabila tiket sudah ditugaskan pada agent yang akan mengerjakan periksa pada list tiket yang telah dibuat dan status tiket tersebut berubah menjadi **in progress** 

| AOI 2        | My Ticket                                                                                                    | + Create        |
|--------------|----------------------------------------------------------------------------------------------------|-----------------|
| ධි Dashboard | Show 25 rows 🔻 Copy Excel CSV Search:                                                                                                    |                 |
| My Ticket    | No 🖣 Ticket Created Product Priority Status                                                                                                    | Site Option     |
|              | REQUEST ICT         MEDIUM           1         REQ23020001(0)         2023-02-05 21:56         ERP         WIBOWO         IN PROGRESS           USER ACCOUNT         2023-02-05         2023-02-05         2023-02-05         2023-02-05 | A012 = ~        |
|              | Showing 1 to 1 of 1 entries                                                                                                    | Previous 1 Next |

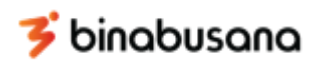

10. Apabila tiket sudah dikerjakan oleh agent status tiket berubah menjadi solved

| AOI 2     | My Ticket                                                                                                    | + Create           |
|-----------|----------------------------------------------------------------------------------------------------|--------------------|
| Dashboard | Show 25 rows V Copy Excel CSV                                                                                                    | Search:            |
| My Ticket | No 🗍 Ticket 🔅 Created 🔅 Product 🔅 Priority                                                                                                    | Status Site Option |
|           | REQ23020001(0)         2023-02-05 21:56         ERP         WIBOWO           USER ACCOUNT         2023-02-05         2023-02-05         2023-02-05 |                    |
|           | Showing 1 to 1 of 1 entries                                                                                                    | Previous 1 Next    |

11. Selanjutnya requestor melakukan konfirmasi bahwa tiket sudah dapat ditutup dengan cara update status dari **solved** menjadi **closed** dengan cara klik option di baris tiket yang diinginkan lalu pilih opsi **detail** 

| AOI 2        | My Ticket                                                                                                    | + Create           |
|--------------|----------------------------------------------------------------------------------------------------|--------------------|
| MAIN         |                                                                                                    |                    |
| ධි Dashboard | Show 25 rows 🔻 Copy Excel CSV                                                                                     | Search:            |
| My Ticket    | No 🗍 Ticket 🔿 Created 🔿 Product 🔿 Priority                                                                        | Status Site Option |
|              | REQUEST ICT         MEDIUM           1         REQ23020001(0)         2023-02-05 21:56         ERP         WIBOWO |                    |
|              | USER ACCOUNT 2023-02-05                                                                                           | Detail             |
|              | Showing its for rennes                                                                                            | axt                |

12. Setelah tampil jendela detail tiket lalu ubah status menjadi **closed** lalu klik **save** maka status tiket sudah berganti menjadi **closed** 

|                    |                                            |                  |                        |                                            | USP   |
|--------------------|--------------------------------------------|------------------|------------------------|--------------------------------------------|-------|
| Detail Ticket: REQ | 23020001 SOLVED                            |                  |                        |                                            | ×     |
|                    |                                            |                  |                        |                                            |       |
| Detail             |                                            |                  |                        | Comment                                    |       |
| Category           | : REQUEST ICT                              |                  |                        |                                            |       |
| Product            | : ERP                                      |                  |                        | Type comment here and click Send           |       |
| Product Type       | : USER ACCOUNT                             |                  |                        |                                            |       |
| Description        | : mohon bantuan register user er           | p atas nama abci | d nik 12345            |                                            | li    |
| Attachment         | 1 F                                        |                  |                        | Lampiran (xlsx, pdf, docx, jpg, png, csv): |       |
| IP Address         | : 192.168.50.50                            |                  |                        | Choose File No file chosen Se              | end 💎 |
| PC Name/Number     | : -                                        |                  |                        |                                            |       |
|                    |                                            |                  |                        | Status                                     |       |
| Log                |                                            |                  |                        |                                            |       |
| STATUS             | DESCRIPTION                                | USER             | CREATED                | CHOOSE STATUS SAVE                         |       |
| SOLVED             | TICKET STATUS HAS BEEN<br>UPDATED (SOLVED) | SAIFUL           | 2023-02-05<br>22:13:17 | CLOSED<br>IN PROCRESS                      |       |

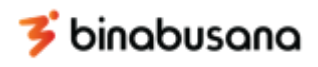

#### 13. Periksa kembali bahwa status tiket sudah menjadi closed

| My Ticket                                           | + Create                                                                                                    |
|-----------------------------------------------------|----------------------------------------------------------------------------------------------------|
|                                                     |                                                                                                    |
| Show 25 rows V Copy Excel CSV Search:               |                                                                                                    |
|                                                     |                                                                                                    |
|                                                     | Site Option                                                                                                    |
|                                                     |                                                                                                    |
| 1 REQ23020001(0) 2023-02-05 21:56 ERP WIBOWO CLOSED | A012 = ~                                                                                                    |
| USER ACCOUNT 2023-02-05                             |                                                                                                    |
| Showing 1 to 1 of 1 entries                         | Previous 1 Next                                                                                                    |
|                                                     |                                                                                                    |
|                                                     | My Ticket       Show 25 rows     Copy     Excel     CSV     Starch:       No     Ticket     Created     Product     Priority     Starts       1     RE025020001(0)     2023-02-05 21:56     ERP     WIBOWO     CLOSED       Showing 1 to 1 of 1 entries     Showing 1 to 1 of 1 entries     Main Starts     Showing 1 to 1 of 1 entries |

# Tiket Request (Save as Release)

Berikut merupakan panduan user atau requestor yang akan menggunakan fitur tiket request:

 Buka web browser lalu akses <u>http://ticket.bbi-apparel.com</u> dan tampil halaman login seperti di bawah ini lalu input nik dan password (nik dan password sama seperti user login pada sistem LKH, jika gagal login karena password tidak tersedia maka coba untuk menggunakan password dengan nik yang di input secara terbalik)

2. Apabila login berhasil dan user baru pertama kali login maka akan muncul form untuk meminta user mengisi email resmi kantor dengan domain bbi-apparel.com (input email hanya dilakukan satu kali dan login selanjutnya tidak perlu input email kembali) seperti gambar dibawah ini

| Cicket 5                    |      | Add Email                                                       | Requestor  |
|-----------------------------|------|-----------------------------------------------------------------|------------|
| AOI 2                       | НОМЕ | Harap masukkan email Internal Anda!                             |            |
| යි Dashboard<br>බ My Ticket |      | Email (nk@bbi-apparel.com)<br>Email:<br>###### @bbi-apparel.com | ing System |
|                             |      | Save Email                                                      |            |

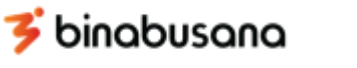

IJ

3. Selanjutnya untuk membuat tiket buka menu My Ticket

| Cicket Sinabusana               |                                           | <b>USER1</b><br>Requestor |
|---------------------------------|-------------------------------------------|---------------------------|
| AOI 2                           | НОМЕ                                      |                           |
| MAIN<br>Dashboard     My Ticket | Selamat Datang di <i>Ticketing System</i> |                           |

4. Klik Crate Ticket untuk membuat tiket baru

| Cicket S    |                                                                 | <b>R1</b><br>lestor |
|-------------|-----------------------------------------------------------------|---------------------|
| A01 2       | My Ticket                                                       | te                  |
| MAIN        |                                                                 | _                   |
| 🛱 Dashboard | Show 25 rows * Copy Excel CSV Search:                           |                     |
| My Ticket   | No Å Ticket 🔅 Created 🔅 Product 🔅 Priority Status Site 🔅 Option |                     |
|             |                                                                 | -                   |
|             | No data available in table                                      |                     |
|             | Showing 0 to 0 of 0 entries Previous Net                        | xt                  |
|             |                                                                 |                     |

5. Akan muncul jendela form pembuatan tiket lalu isi form sesuai dengan layanan yang dibutuhkan lalu pilih save as release maka tiket sudah tampil di list tiket atasan requestor

| Y   | * Atasan:            |          |   | * Deskripsi:                                                           | tor |
|-----|----------------------|----------|---|------------------------------------------------------------------------|-----|
|     | ATASAN1              | $\times$ | ~ | mohon <u>bantuan</u> register user <u>ero atas nama abcd nik</u> 12345 | ר   |
|     | * Jenis Layanan:     |          |   |                                                                        | J   |
| MAI | REQUEST              |          | ~ |                                                                        |     |
| ഹ   |                      |          |   | Nama/Nomor PC (optional):                                              |     |
| Ð   | * Kategori Tiket:    |          |   |                                                                        |     |
|     | REQUEST ICT          | $\times$ | ~ | pc number/name                                                         | _   |
|     | * Produk Tiket:      |          |   | Alamat IP Anda:                                                        |     |
|     | ERP                  | $\times$ | ~ | 192.168.50.50                                                          |     |
|     | * Tipe Produk Tiket: |          |   | Lampiran (xlsx, pdf, docx, jpg, png, csv)<br>Ukuran maksimai: 500KB    |     |
|     | USER ACCOUNT         | $\times$ | ~ | Choose File No file chosen                                             |     |
|     |                      |          |   |                                                                        |     |
|     |                      |          |   | Close Save as Draft Save as Release                                    |     |

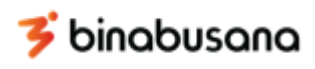

6. Jika tiket sudah disetujui atasan dan atasan agent maka periksa kembali status tiket sudah menjadi **open**, dan setelah tahap ini requestor menunggu tiket ditugaskan ke agent

| AOI 2       | My Ticket                                                                                                    | + Create |
|-------------|----------------------------------------------------------------------------------------------------|----------|
| MAIN        |                                                                                                    |          |
| 🛱 Dashboard | Show 25 rows V Copy Excel CSV Search:                                                                                                    |          |
| My Ticket   | No 📥 Ticket O Created O Droduct O Driority Status Site O On                                                                                                 | ation    |
|             | REQUEST ICT         -         OPEN         A012           1         REQ23020001(0)         2023-02-05 21:56         ERP         -         OPEN         A012 | ≡ ~ ]    |
|             | Showing 1 to 1 of 1 entries Previous                                                                                                    | 1 Next   |

7. Apabila tiket sudah ditugaskan pada agent yang akan mengerjakan periksa pada list tiket yang telah dibuat dan status tiket tersebut berubah menjadi **in progress** 

| AOI 2          | My Ticket                                                                                                    |             | + Create        |
|----------------|----------------------------------------------------------------------------------------------------|-------------|-----------------|
| N<br>Dashboard | Show 25 rows V Copy Excel CSV                                                                                                    | Search:     |                 |
| My Ticket      | No 🖣 Ticket 🔅 Created 🔅 Product O Priority                                                                                                    | Status      | Site Option     |
|                | REQUEST ICT         MEDIUM           1         REQ23020001(0)         2023-02-05 21:56         ERP         WIBOWO           USER ACCOUNT         2023-02-05         2023-02-05         2023-02-05 | IN PROGRESS | AOI2            |
|                | Showing 1 to 1 of 1 entries                                                                                                    |             | Previous 1 Next |

8. Apabila tiket sudah dikerjakan oleh agent status tiket berubah menjadi solved

| AOI 2       | My Ticket                                                                                                    |         | + Create        |
|-------------|----------------------------------------------------------------------------------------------------|---------|-----------------|
| n Dashboard | Show 25 rows 🔻 Copy Excel CSV                                                                                                    | Search: |                 |
| My Ticket   | No 🖣 Ticket 🔿 Created 🔅 Product 🔅 Priority                                                                                                    | Status  | Site Option     |
|             | REQ23020001(0)         2023-02-05 21:56         ERP         WIBOWO           USER ACCOUNT         2023-02-05         2023-02-05         2023-02-05 | SOLVED  | A012 = ~        |
|             | Showing 1 to 1 of 1 entries                                                                                                    |         | Previous 1 Next |

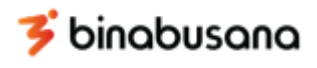

9. Selanjutnya requestor melakukan konfirmasi bahwa tiket sudah dapat ditutup dengan cara update status dari **solved** menjadi **closed** dengan cara klik option di baris tiket yang diinginkan lalu pilih opsi **detail** 

| AOI 2       | My Ticket                                    |                  |                                    |                                |         | + Create      |
|-------------|----------------------------------------------|------------------|------------------------------------|--------------------------------|---------|---------------|
| C Dashboard | Show 25 rows 🔻 Copy E                        | xcel CSV         |                                    |                                | Search: |               |
| My Ticket   | No 🔶 Ticket                                  | Created          | O Product                          | Priority                       | Status  | Site 🗘 Option |
|             | 1 REQ23020001(0) Showing 1 to 1 of 1 entries | 2023-02-05 21:56 | REQUEST ICT<br>ERP<br>USER ACCOUNT | MEDIUM<br>WIBOWO<br>2023-02-05 | SOLVED  | AOI2          |

10. Setelah tampil jendela detail tiket lalu ubah status menjadi **closed** lalu klik **save** maka status tiket sudah berganti menjadi **closed** 

| Detail                                                    |                                                                                                |         |            | Comment                                                               |        |
|-----------------------------------------------------------|------------------------------------------------------------------------------------------------|---------|------------|-----------------------------------------------------------------------|--------|
| Category<br>Product<br>Product Type                       | : REQUEST ICT<br>: ERP<br>: USER ACCOUNT                                                       |         |            | Type comment here and click Send                                      |        |
| Description<br>Attachment<br>IP Address<br>PC Name/Number | : mohon bantuan register user erp atas nama abcd nik 12345<br>: -<br>: 192.168.50.50<br>ar : - |         |            | Lampiran (xlsx, pdf, docx, jpg, png, csv): Choose File No file chosen | Send 🦅 |
|                                                           | •                                                                                              |         |            | Status                                                                |        |
| STATUS                                                    | DESCRIPTION                                                                                    | USER    | CREATED    | CHOOSE STATUS                                                         | SAVE   |
| SOLVED                                                    | TICKET STATUS HAS BEEN                                                                         | SAIELII | 2023-02-05 | CLOSED<br>IN PROGRESS                                                 |        |

11. Periksa kembali bahwa status tiket sudah menjadi closed

| AOI 2        | My Ticket                                                                                                    | + Create        |
|--------------|----------------------------------------------------------------------------------------------------|-----------------|
| ධි Dashboard | Show 25 rows V Copy Excel CSV Sharch:                                                                                                    |                 |
| My Ticket    | No 🕈 Ticket Created O Product O Priority Status                                                                                                    | Site Option     |
|              | REQ23020001(0)         2023-02-05 21:56         ERP         WIBOWO         CLOSED           USER ACCOUNT         2023-02-05         USER ACCOUNT         2023-02-05         USER ACCOUNT         2023-02-05 | AOI2            |
|              | Showing 1 to 1 of 1 entries                                                                                                    | Previous 1 Next |

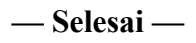